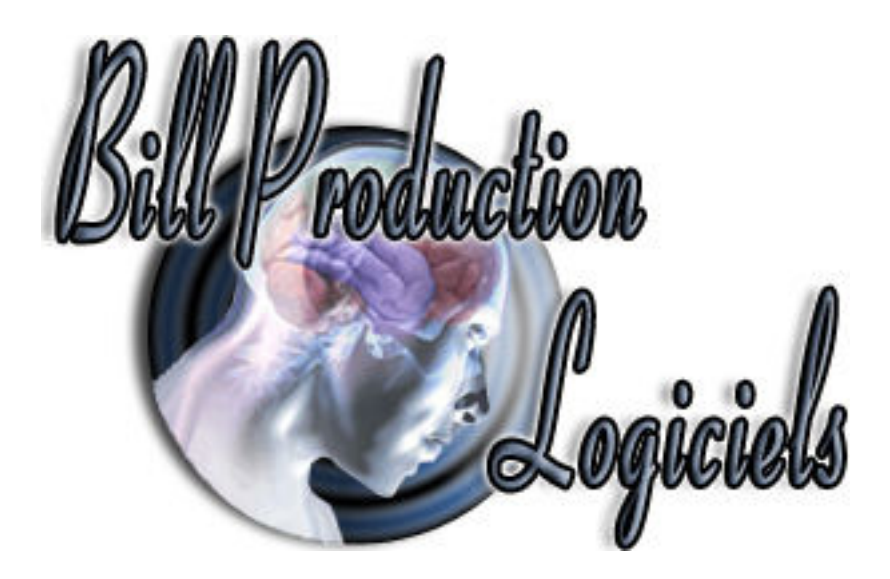

# **Documentation**

Comment rediriger le poids d'une balance série RS-232 ou USB vers le logiciel Facile\_Caisse de la société T.F.Informatique <u>http://www.tfinformatique.com/Facile\_Caisse/index.htm</u>

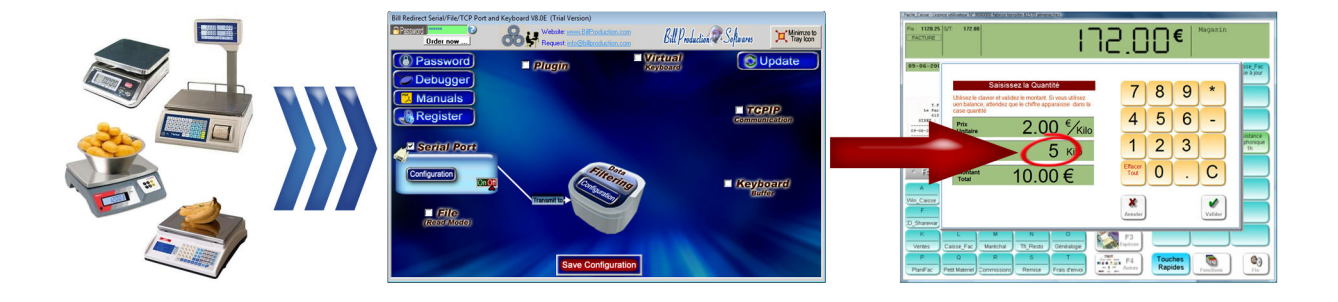

Utilisez cette documentation avec le produit : Bill Redirect Version 8.0E ou plus (Rev.:30/06/2015)

Notre site Internet: http://www.billproduction.com/index\_fr.html

Courriel: info@BillProduction.com

#### DESCRIPTION DU LOGICIEL Bill Redirect

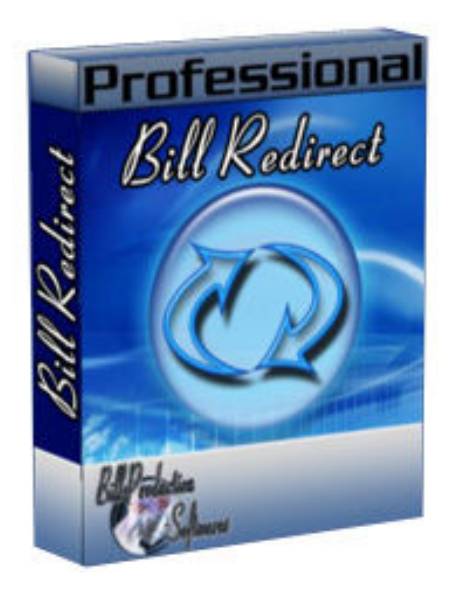

Bill Redirect est un logiciel qui peut interfacer presque tout les types de balances comportant un port série RS-232 ou un port USB !

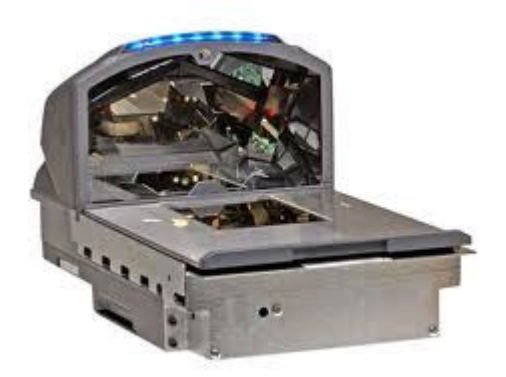

Bill Redirect permet de rediriger le poids de vos balances directement dans l'application Facile\_Caisse de la société T.F.Informatique.

Aucune programmation ou périphérique supplémentaire n'est nécessaire !

Le meilleur des logiciels pour vos balances actuellement disponible !

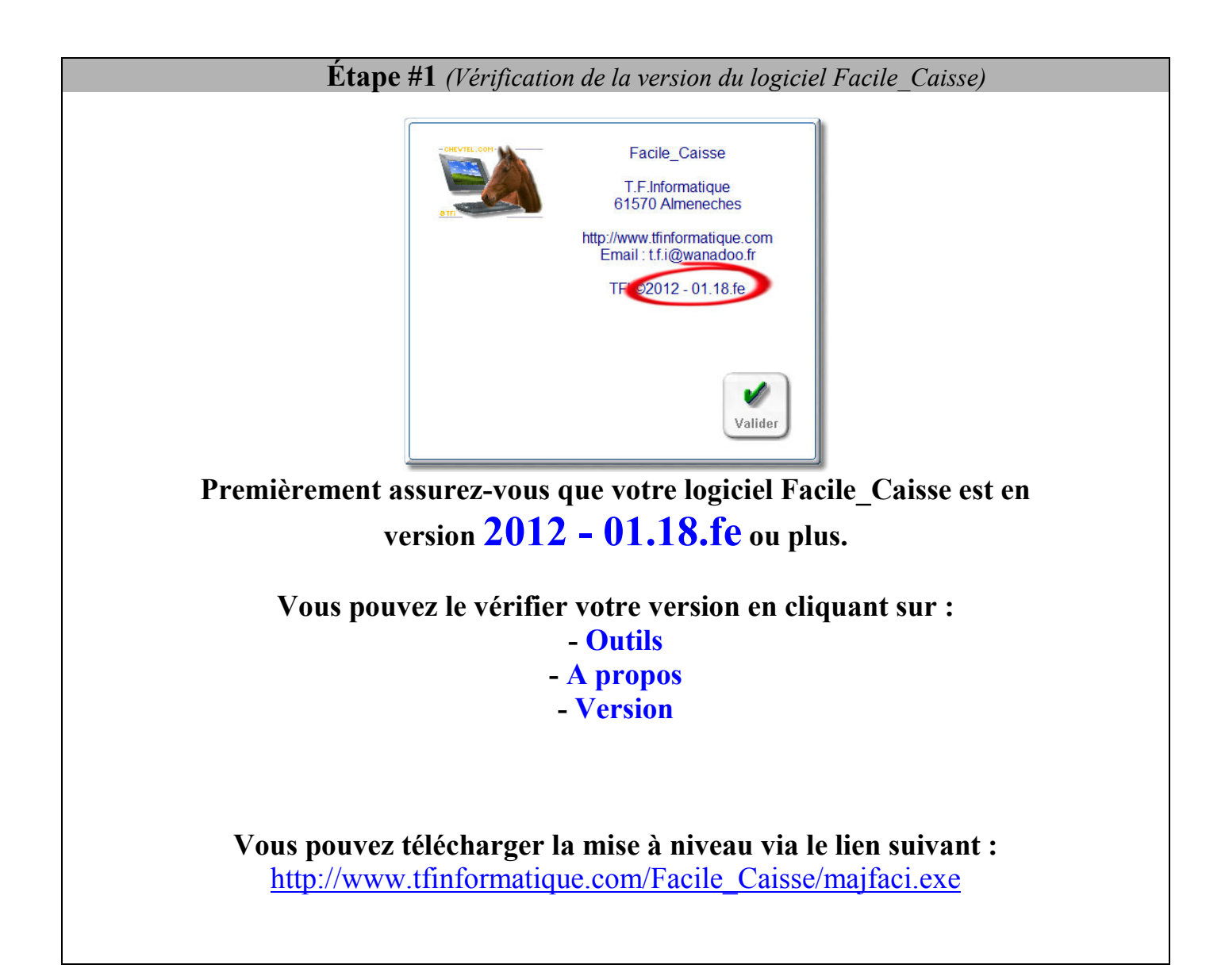

# Étape #2 (Configuration générale)

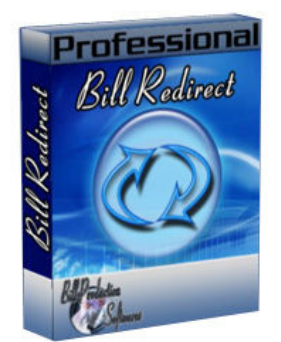

# Téléchargez et installez le logiciel Bill Redirect via le lien suivant : http://www.billproduction.com/Bill COMtoKB.ZIP

\*Pour accéder à la configuration, entrez dans le champ «Password» : www.billproduction.com

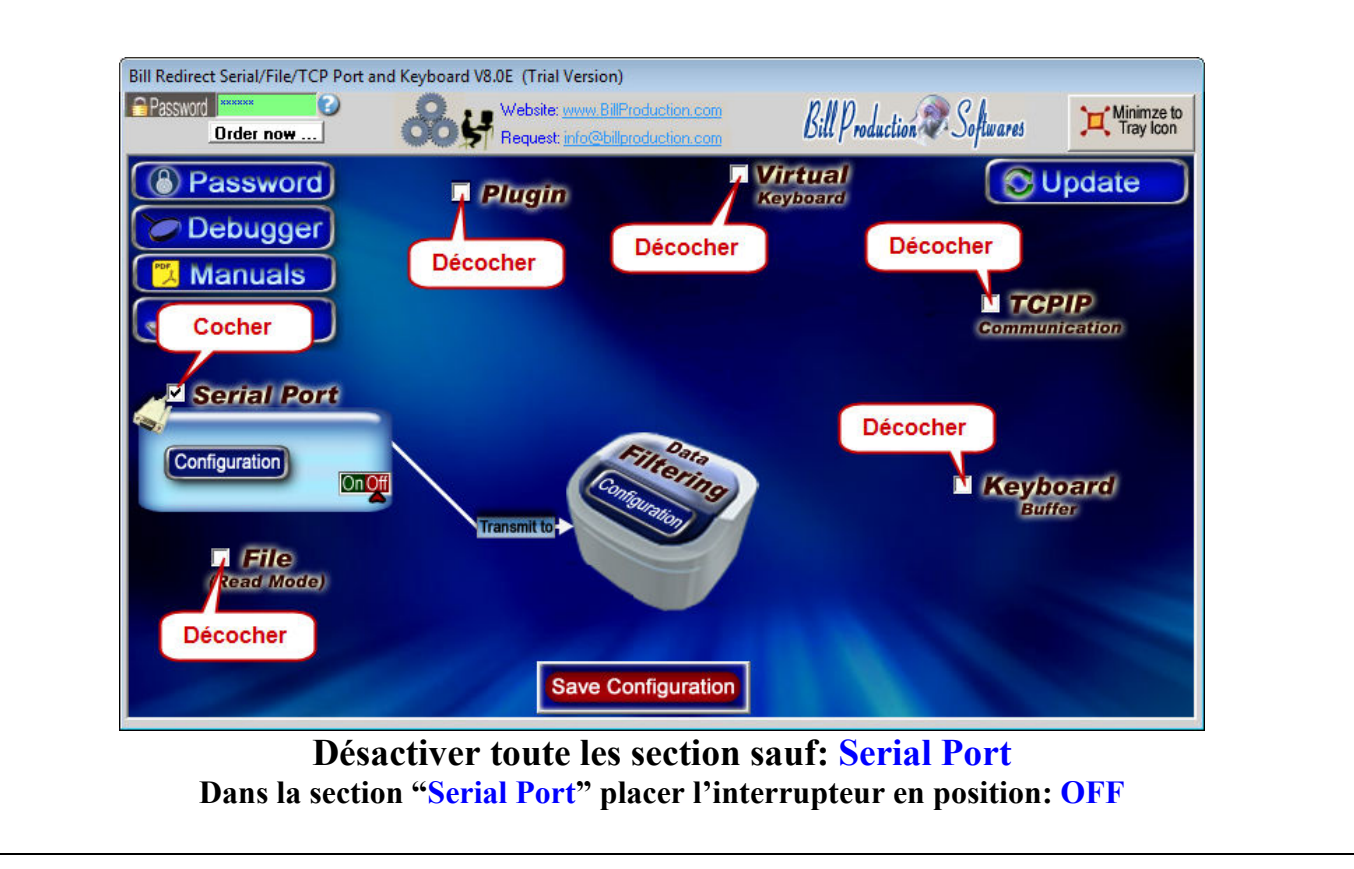

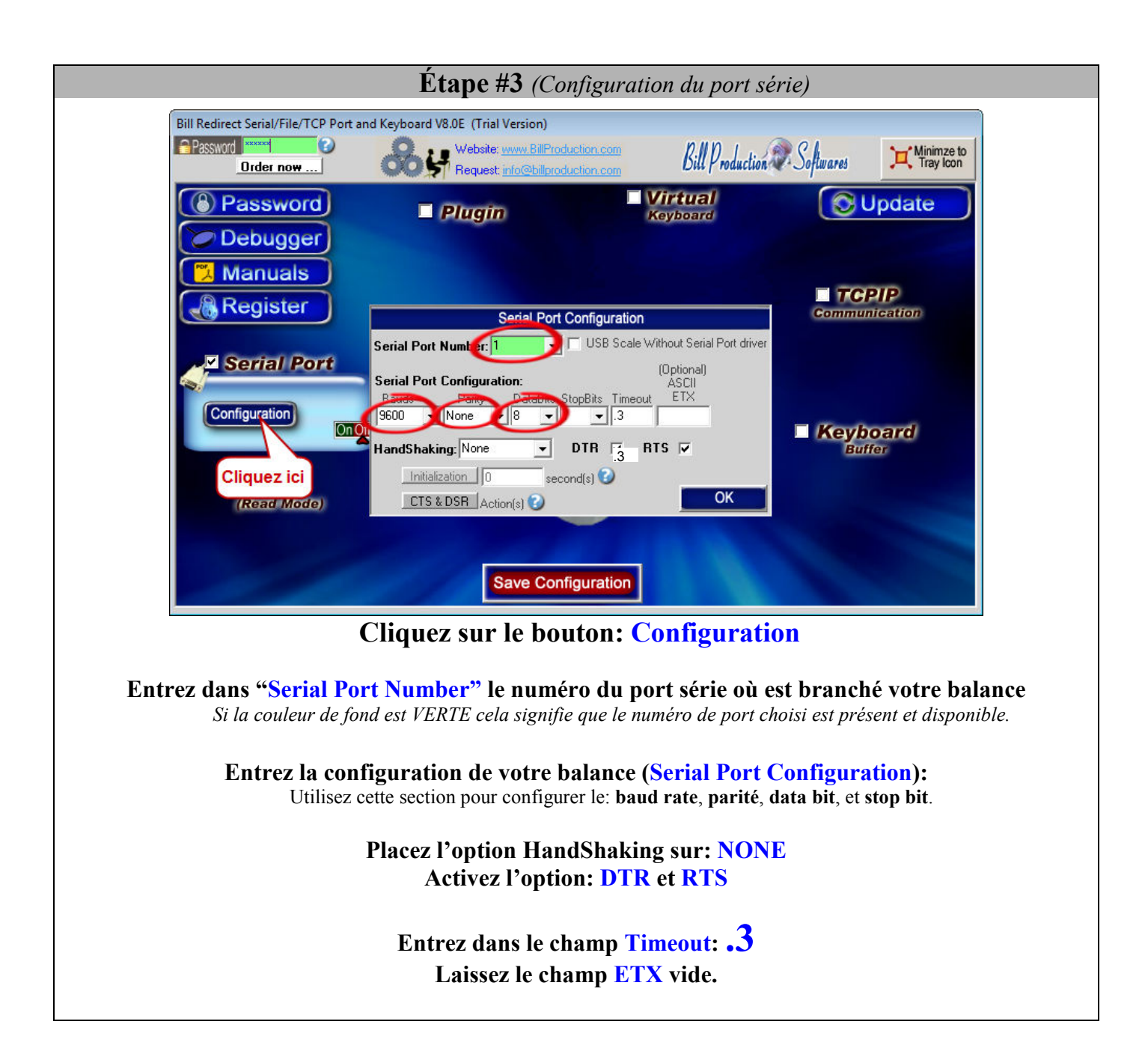

### Étape #4 (Configuration du filtrage de la trame)

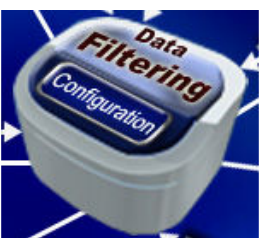

Dans l'écran principal cliquez sur: Data Filtering Configuration

| Data                 | a Filtering Configuration     |             |
|----------------------|-------------------------------|-------------|
| Prefix:              | Sufix:                        |             |
| A-X Search and Repla | ace Q                         | XASCII —    |
| Search               | Replace by 🕑                  | to remove   |
| {SERIAL_RX}          | {TX_FIELD[Facile_Poids,1,{MUL |             |
| Î                    |                               |             |
|                      |                               |             |
| Į                    |                               |             |
|                      |                               |             |
|                      |                               |             |
|                      | ×REMOVE /EDIT &ADD            | <b>⊕ADD</b> |
|                      | $\sim$                        | REMOVE      |
|                      |                               | OK          |
|                      | _                             |             |

Cliquez sur le bouton: ADD Entrez dans le champ "Search": {SERIAL\_RX} Entez dans le champ "Replace by": {TX\_FIELD[Facile\_Poids,1, {MULTIPLY[RX\_DATA,1,#.00]}]} \* Note: Pour plus de précision parexemple 3 décimale après le point utiliser #.000 \* Impotant: Si vous ne recevez rien dans Caisse Facile changez le 1 en rouge pour un 2 Étape #5 (Configuration de la commande qui demande le poids à votre balance)

# Si votre Balance envoie le poids de façon automatique sur le port série, veuillez ne pas faire cet étape et passer directement à <u>l'étape #7 (Tester)</u>

Par contre, si votre balance à besoin d'être interrogée via une commande pour envoyer le poids, veuillez faire ce qui suit:

Placer la commande correspondant à votre Balance dans un Bloc-Notes de Windows (voir la liste plus bas)

Sauvegarder le contenu du Bloc-notes dans le dossier C:\BillProduction.cfg\ sous le nom de fichier INIT SERIAL.TXT et fermer le Bloc-notes

| INIT_SERIAL.TXT - Bloc-notes        |     |
|-------------------------------------|-----|
| Fichier Edition Format Amenage ?    |     |
| <pre>{TX_SERIAL[W{ASCII:13}]}</pre> | *   |
|                                     |     |
|                                     |     |
|                                     |     |
|                                     |     |
|                                     |     |
|                                     |     |
|                                     |     |
|                                     |     |
|                                     |     |
|                                     |     |
|                                     |     |
|                                     |     |
| <                                   | - F |
|                                     |     |

Exemple:

Le Bloc-notes doit contenir une seule ligne, soit la commande (en bleu) nécessaire pour recevoir le poids de votre balance. Veuillez choisir la commande correspondant à votre balance dans la liste suivante :

Balance Cardinal 210: {TX SERIAL[{ASCII:5}]] Balance Fairbanks h90-5002a: {TX SERIAL[{ASCII:2}WK{ASCII:13}{ASCII:3}]} Balance Fairbanks 70-2453-4: {TX\_SERIAL[{ASCII:13}]} Balance FB2200: {TX\_SERIAL[{ASCII:13}]} Balance GSE : {TX SERIAL[W{ASCII:13}]} Balance GSE : {TX SERIAL[P{ASCII:13}]] Balance Rice 920: {TX\_SERIAL[XGP#1{ASCII:13}]} Balance EXA ECO: {TX\_SERIAL[{ASCII:2}\$24{ASCII:13}{ASCII:10}]} Balance Avery: {TX SERIAL[W{ASCII:13}]} Balance avec protocole NCI standard: {TX\_SERIAL[W{ASCII:13}]} Balance BILANCIAI: {TX\_SERIAL[XN{ASCII:13}]} Balance Scientech: {TX SERIAL[E{ASCII:13}]} Balance OHAUS: {TX\_SERIAL[P{ASCII:13}{ASCII:10}]} Balance OHAUS Aviator (La balance doit être en mode NCI Protocol): {TX SERIAL[W{ASCII:13}]} Balance/Scanneur NCR: {TX SERIAL[{ASCII:2}11{ASCII:3}{ASCII:3}]} Balance METTLER TOLEDO: {TX SERIAL[W{ASCII:13}{ASCII:10}]} Balance METTLER TOLEDO: {TX SERIAL[S{ASCII:13}{ASCII:10}]} Balance METTLER TOLEDO BC: {TX SERIAL[P{ASCII:13}]} Balance METTLER TOLEDO Viva (La balance doit être en protocol: NCI Weightronix): {TX SERIAL[W{ASCII:13}]} \* Voir page suivante pour la suite des exemples de commandes ...

#### Liste des commandes pour balances (suite)

(Configuration de la commande qui demande le poids à votre balance)

#### À utiliser avec la page précédente

Balance Elane: {TX SERIAL[{ASCII:1}P{ASCII:13}{ASCII:10}]} Balance Denver Instrument: {TX SERIAL[{ASCII:27}x2 {ASCII:13}{ASCII:10}]} Balance Acculab / Sartorius / Gemplus: {TX\_SERIAL[{ASCII:27}P{ASCII:13}{ASCII:10}]} Indicateur digitale pour balance Transcell, Model TI-1500, TI-500E PLUS, TI-500 PLUS; {TX SERIAL[P]} Balance Kern & Sohn GmbH: {TX SERIAL[w]} Balance SOEHNLE B3C Sérénité (Protocol F501): {TX SERIAL[{ASCII:2}{ASCII:5}{ASCII:3}]} Balance SOEHNLE B3C Sérénité (Protocol SAIE): {TX SERIAL[{ASCII:22}]} Balance SOEHNLE B3C Sérénité (Protocol TISA): {TX\_SERIAL[98PPPPP{ASCII:13} {ASCII:10}]} Balance SOEHNLE B3C Sérénité (Protocol Multipoint 2000): {TX SERIAL[{ASCII:2}xx{ASCII:5}{ASCII:3}]} Balance A&D: {TX SERIAL[Q{ASCII:13}{ASCII:10}]} Balance Arlyn : {TX SERIAL[\*P]} Balance PSC Magellan Balance/Lecteur de code-barres un câble: {TX SERIAL[S11{ASCII:13}]} Balance PSC Magellan Balance/Lecteur de code-barres deux câbles: {TX SERIAL[W]} Balance Motex: Contactez nous cette balance demande une configuration spéciale info@billproduction.com Balance PENKO (indicateur doit être en PC protocol): {TX SERIAL[GG{ASCII:13}]} Balance Setra: {TX SERIAL[#]} Balance Weigh-Tronix: {TX SERIAL[WD{ASCII:13}]} Balance CAS PD-II (Doit être configure en: ECR-TYPE 5 et RS-232 à 9600, Even, 7, 1): {TX SERIAL[W{ASCII:13}]} Balance Healt o meter healtometer Contactez nous cette balance demande une configuration spéciale info@billproduction.com Balance Adam Equipment CPWplus35 et toute les balances « CPW plus »: {TX\_SERIAL[G{ASCII:13} {ASCII:10}]} Balance Adam Equipment HIGHLAND SERIES: {TX SERIAL[P{ASCII:13}{ASCII:10}]} Balance ULTRASHIP U2 Configuration: - La configuration du Port Série doit être : 9600, None, 8,1 - La balance doit être en mode LB ou KG (pressez sur le M1 de la balance pour changer le mode). - Aucun bouton ni commande n'est nécessaire, cette balance envoie le poids quand vous pressez sur SEND sur la balance. - Pilote USB COM3: http://www.billproduction.com/USB Serial Driver PL2303 Prolific v1417.zip - Cliquer sur "Data Filtering Configuration" et dans la section "Search and Replace" ajouter cette règle: - Dans la fenêtre search entrer: {SERIAL RX} - Dans la fenêtre replace entrer: {TX FIELD[Facile Poids,1,{CNV ULTSHIPU2[RX DATA]}]} \* Impotant: Si vous ne recevez rien dans Caisse Facile changez le 1 en rouge pour un 2 - Dans l'écran principal cliquer sur Save Configuration et tester ! Balance Measuretek (PS-101 PS-102 PS-103 PS-104 PS-105) & indicateur digital EHI-B: {TX SERIAL[W{ASCII:13}]} Balance Western M2000 (Vous devez configurer votre balance en mode DF2000): {TX SERIAL[?]} Balance postale Pitney Bowes JN64 / JN67 & JN75 ... Configuration: {TX SERIAL[H]} - La configuration par défaut du port série est: 9600, Even, 7, 1 - Cliquer sur "Data Filtering Configuration" et dans la section "Search and Replace" ajouter cette règle: - Dans la fenêtre search entrer: {SERIAL RX} - Dans la fenêtre replace entrer: {TX FIELD[Facile Poids,1,{CNV PITNBOW[RX DATA]}]} \* Impotant: Si vous ne recevez rien dans Caisse Facile changez le 1 en rouge pour un 2 - Dans l'écran principal cliquer sur Save Configuration et tester ! Si votre balance n'est pas dans la liste

Veuillez nous contacter: info@BillProduction.com

| Étape #6 (Configuration de la commande qui demande le poids à votre balance) Bill Redirect Serial/File/TCP Port and Keyboard V8.0E (Trial Version)                                                                                                    |
|----------------------------------------------------------------------------------------------------|
| Password Anter Deriver now Website: www.BillProduction.com<br>Drder now Website: info@billproduction.com<br>Request: info@billproduction.com                                                                                                    |
| Password Plugin Virtual Oldate    Debugger    Manuals                                                                                                    |
| Serial Port      Serial Port   Serial Port      Serial Port Number: 1 USB Scale Without Serial Port driver   Serial Port Configuration:   Serial Port Configuration:   Serial Port Configuration:   Serial Port Configuration:   Bauds   Parity   DataBits   StopBits   Timeout   StopBits   Initialization   StopBits   Cliquez   Initialization   StopBits   Configuration   StopBits   Cliquez   Initialization   StopBits   StopBits   Configuration   StopBits   StopBits   Cliquez   Initialization   StopBits   StopBits |
| <b>Dans l'écran principal, cliquez sur le bouton: Configuration</b><br><b>Entrez dans "Initalisation" la valeur suivante: .5</b><br>*Si le champ est inaccessible, c'est parce que le fichier C:\BillProduction.cfg\INIT_SERIAL.TXT est inexistant.                                                                                                    |

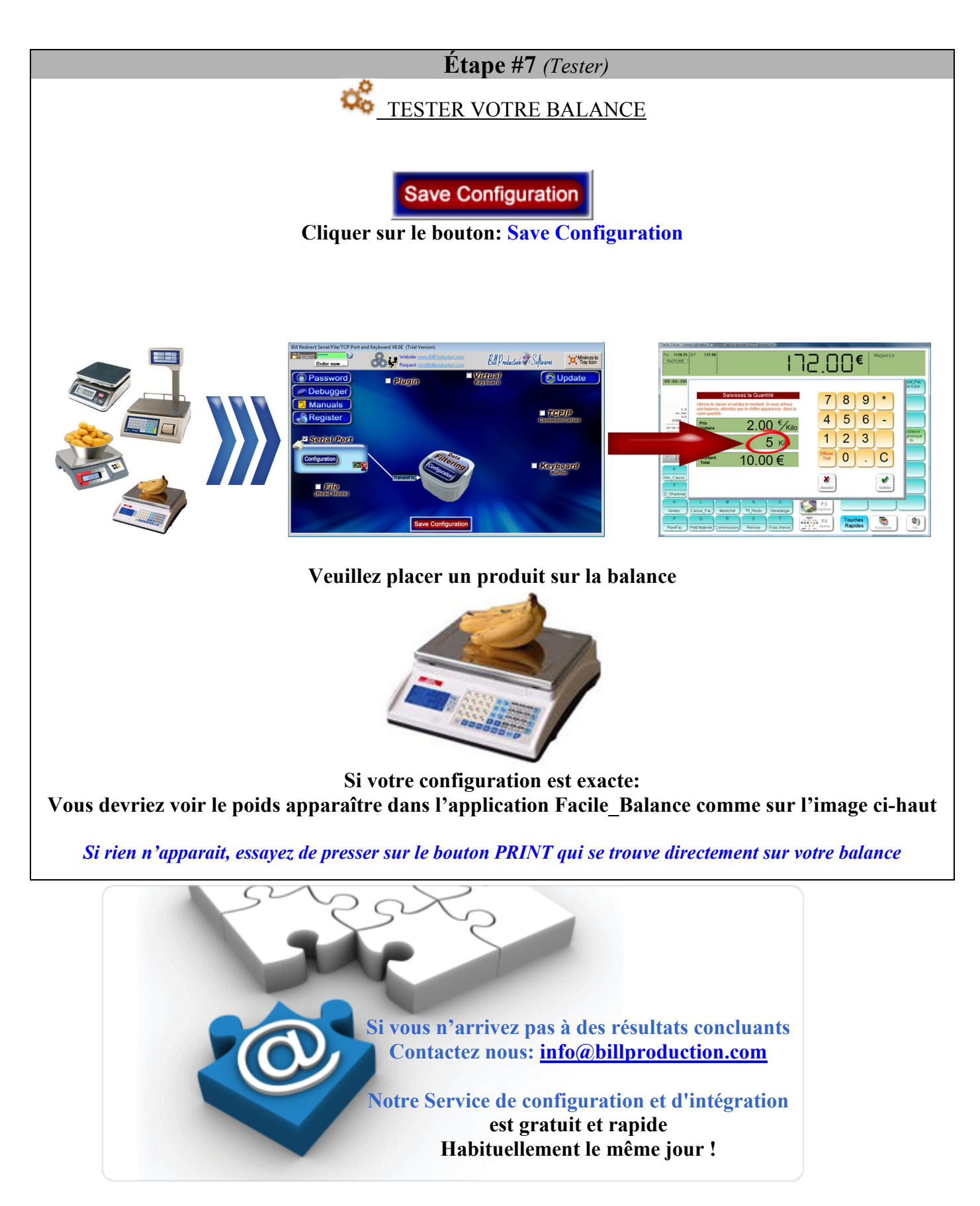

# Étape #8 optionnelle (Configuration du format du poids) Si le poids reçu n'est pas le bon ou pas dans le bon format, vous pouvez modifier la règle filtrage afin de recevoir la bonne donnée. Configuration alternative Data Filtering Configuration Prefix: Sufix: A=X B=Y Search and Replace Q XASCII to remove Search Replace by 🕑 {SERIAL\_RX} {TX\_FIELD[Facile\_Poids,1,{MUL XREMOVE PEDIT BADD **⇔ADD** REMOVE OK

### Cliquez sur le bouton EDIT pour modifier la règle:

Exemple 1 : De la chaine de caractère reçu: À partir de la position 2 extraire 5 caractères

| Search      | Replace by                                                                                 |
|-------------|--------------------------------------------------------------------------------------------|
| {SERIAL_RX} | {TX_FIELD[Facile_Poids,1,{MULTIPLY[{STRING_MID[RX_DATA,2,5]},1,#.00]}]}                    |
|             | * Impotant: Si vous ne recevez rien dans Caisse Facile changez le $1$ en rouge pour un $2$ |

| Search      | Replace by                                                                                        |
|-------------|---------------------------------------------------------------------------------------------------|
| {SERIAL_RX} | {TX_FIELD[Facile_Poids,1,{MULTIPLY[{STRING_RIGHT[RX_DATA,7]},1,#.00]}]}                           |
|             | * <i>Impotant:</i> Si vous ne recevez rien dans Caisse Facile changez le $1$ en rouge pour un $2$ |

\* Note: Pour plus de précision parexemple 3 décimale après le point utiliser #.000

# Pour plus d'information sur nos solutions:

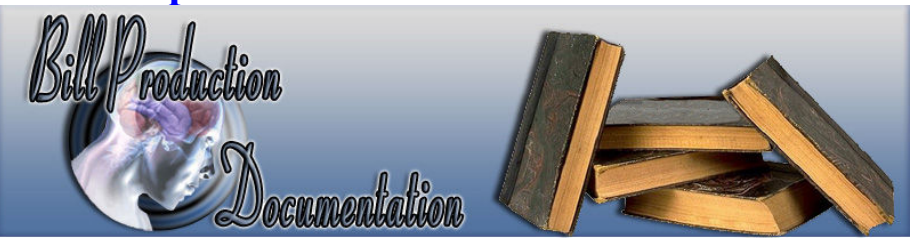

http://www.billproduction.com/documentation.html